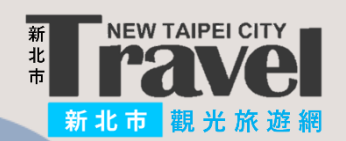

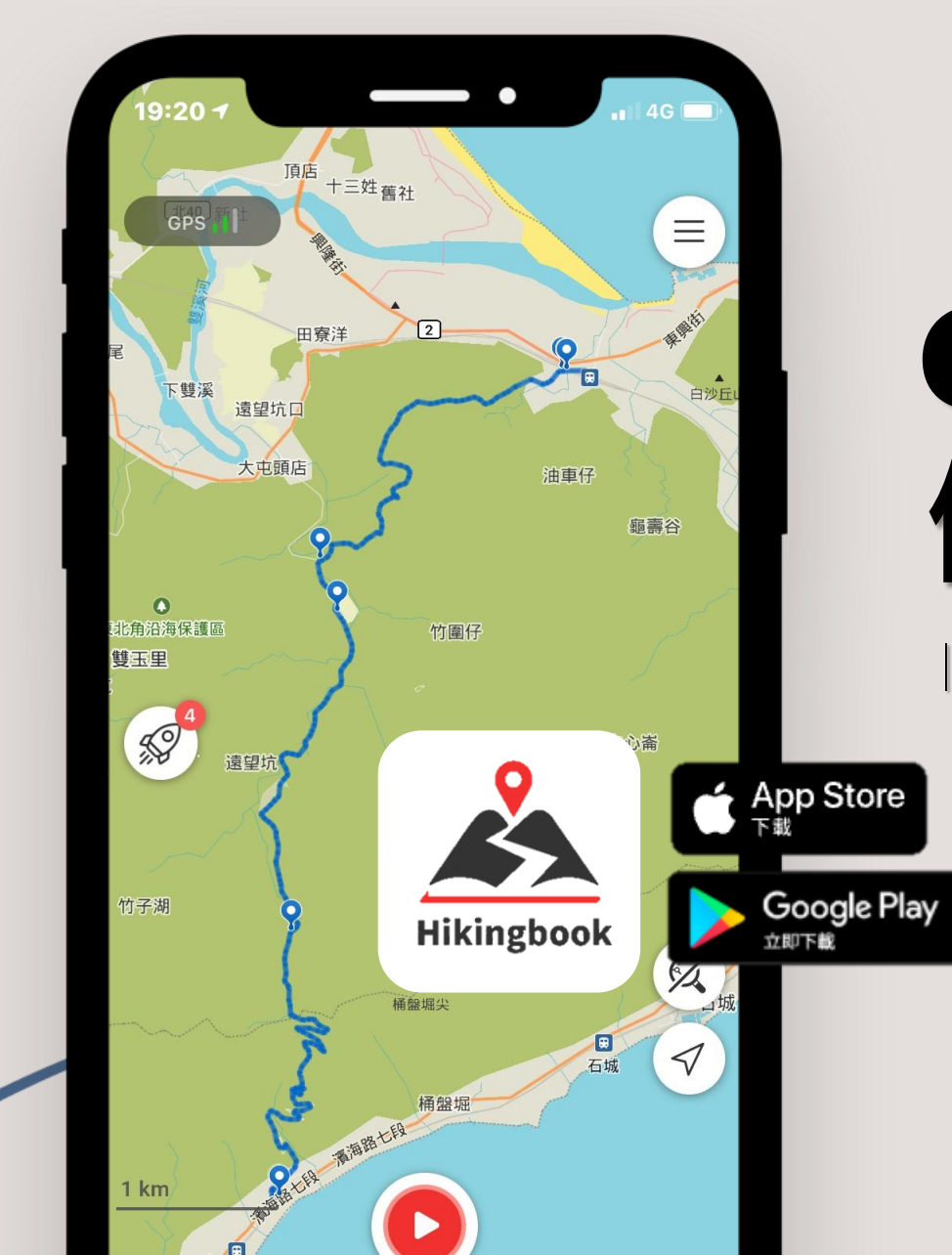

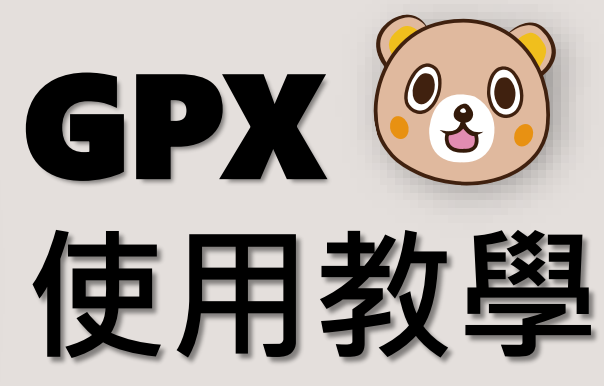

| 實用APP—Hikingbook |

本案例以Hikingbook App做為教學示範, 另可選擇【綠野遊蹤、健行筆記、登山客、OruxMaps GP…】 等具有相同功能之App做使用。

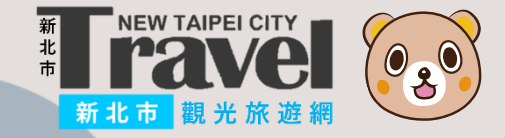

### | Hikingbook使用教學 |

## 初登入Hikingbook時 請先註冊一個帳號

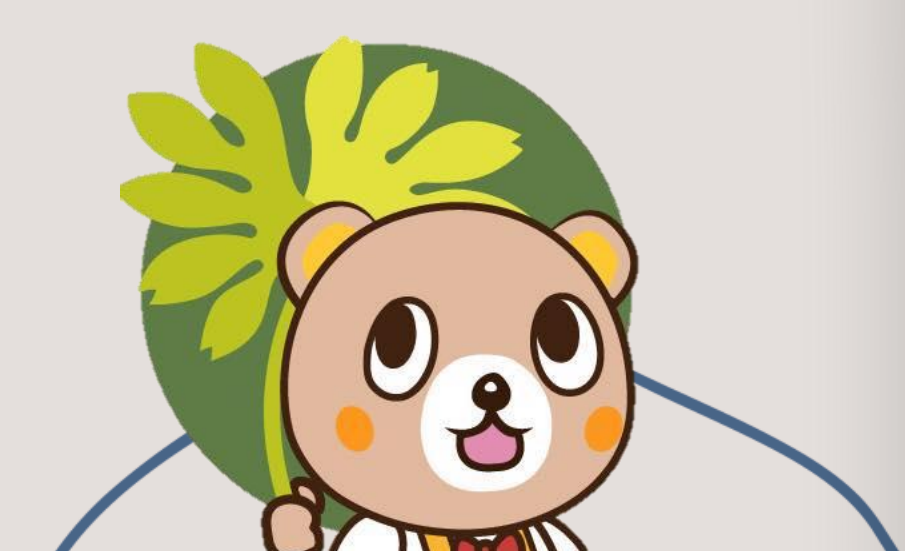

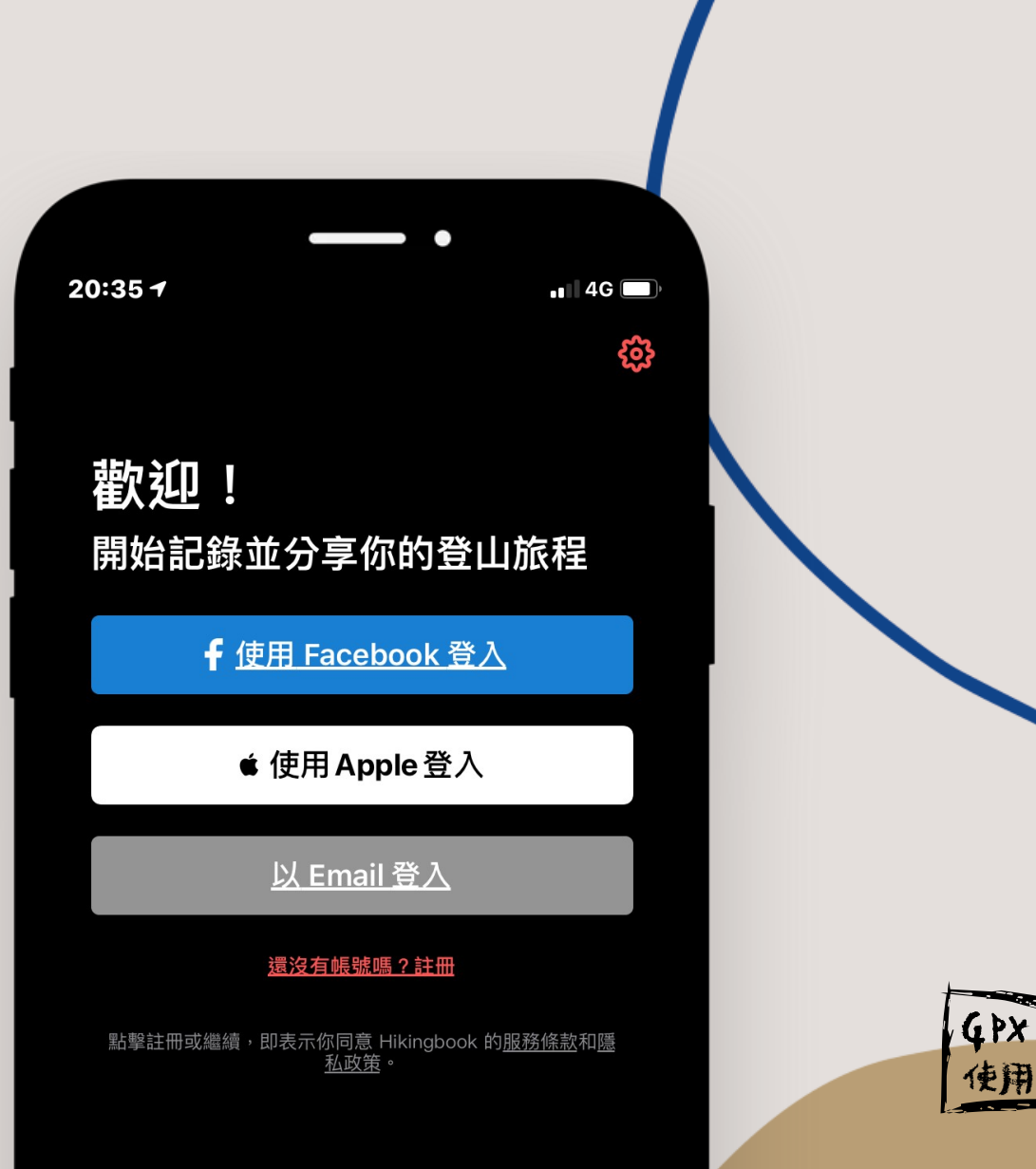

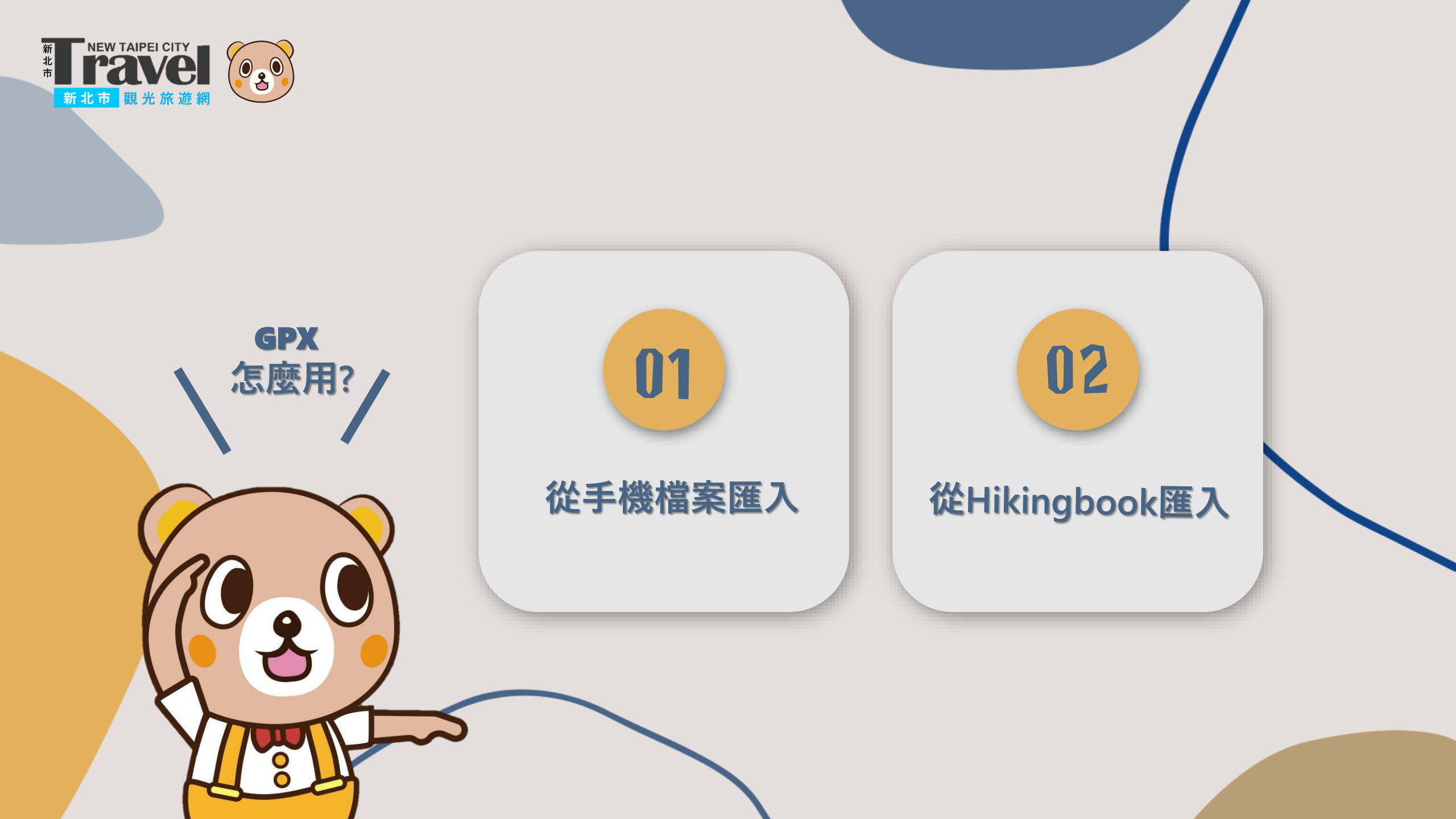

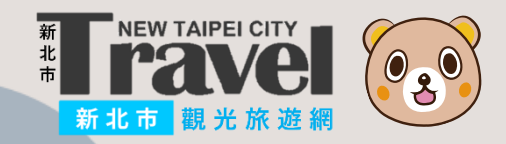

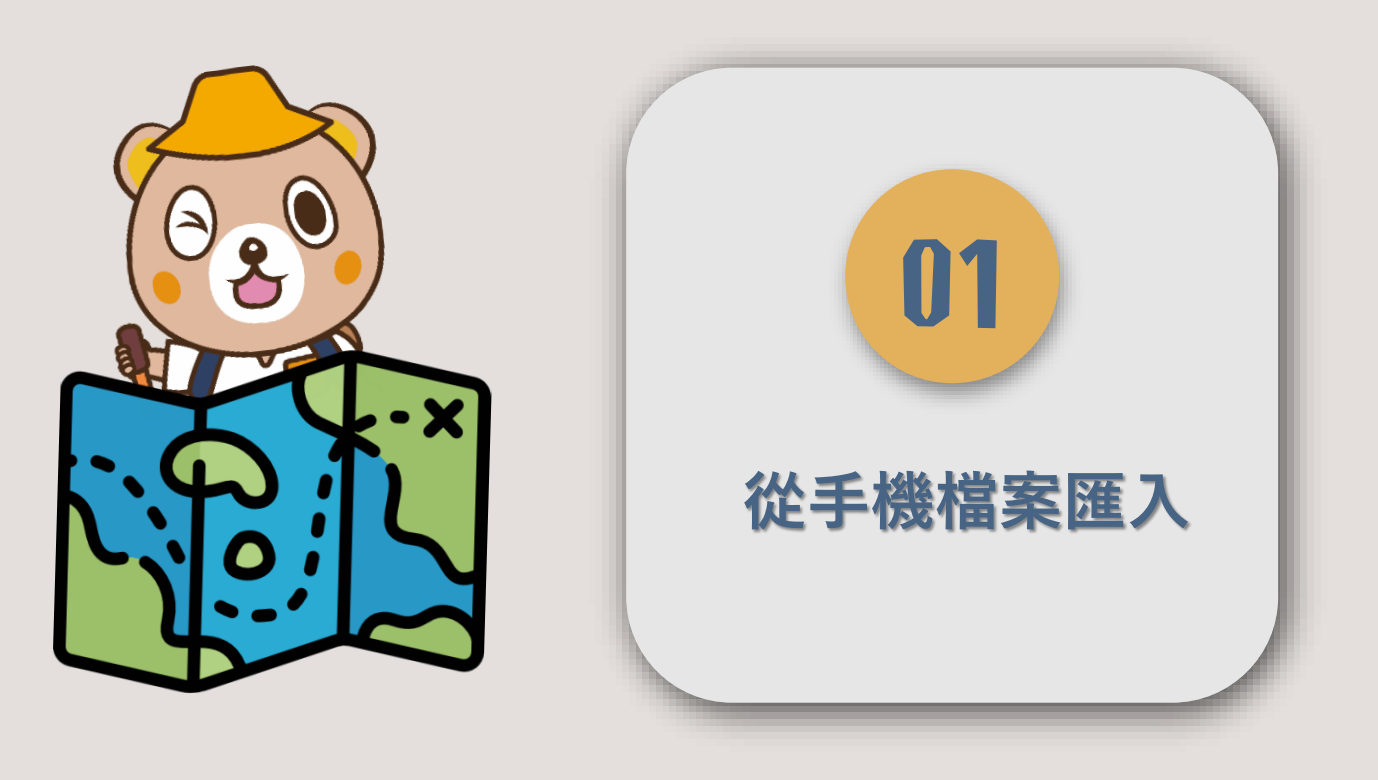

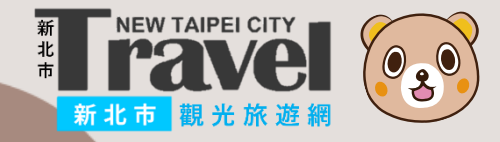

### Step1.

於新北觀旅網 先下載GPX軌跡檔

點擊右上「〓」下拉選單 進入「規劃旅行」

點選「步道GPX」

| 09:29<br>AA                                                                                                    | ▲ newtaipei.travel                    |          |
|----------------------------------------------------------------------------------------------------|---------------------------------------|----------|
| ·<br>·<br>·<br>·<br>·<br>·<br>·<br>·<br>·<br>·<br>·<br>·<br>·<br>·<br>·<br>·<br>·<br>·<br>·                                                                                                    |                                       | =        |
| all of                                                                                                    |                                       | < 規劃旅行   |
|                                                                                                    |                                       | 行程資訊     |
|                                                                                                    | 伯子                                    | 主題遊程     |
|                                                                                                    | 2 鼻                                   | 服務指南     |
|                                                                                                    | Jul m                                 | 地圖與指南    |
| < -                                                                                                    |                                       | 旅遊須知     |
| Ì                                                                                                    | 第 由                                   | 影音頻道     |
|                                                                                                    | """"""""""""""""""""""""""""""""""""" | 網站推薦     |
| 14                                                                                                    | 演し                                    | 39 ALGPX |
|                                                                                                    |                                       |          |
| and the second second s |                                       | · · · ·  |
|                                                                                                    |                                       | (GP)     |
|                                                                                                    |                                       | 查 一 佳祥   |
| 1 - A 10. 1                                                                                                    |                                       |          |

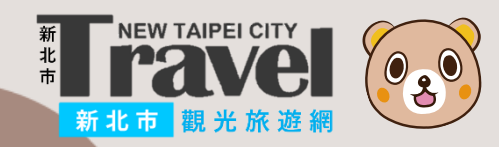

### Step2.

## 選擇登山步道GPX 完成檔案下載

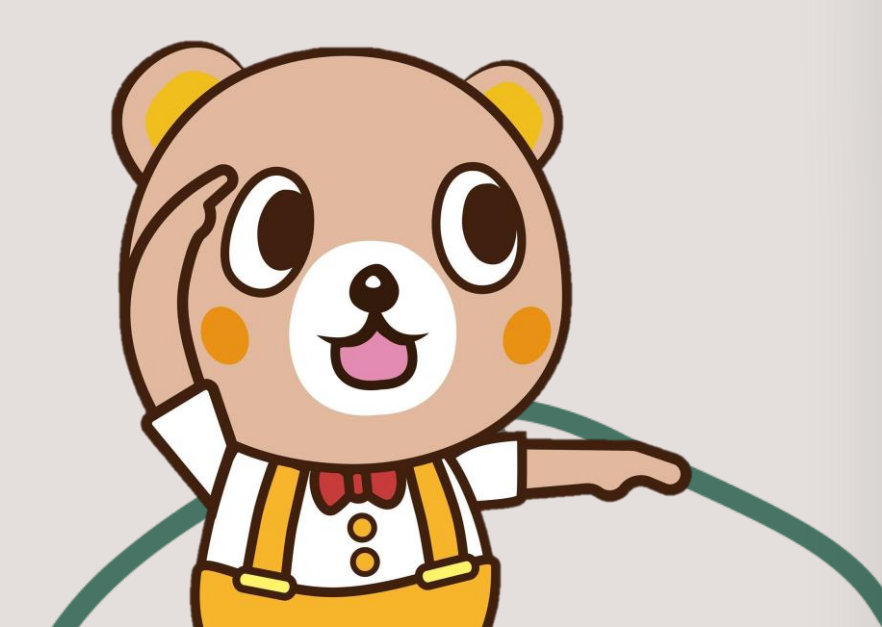

| 09:38                        | ▲ newtaipei.travel — | 私密瀏覽 | 4G 🔲 |  |
|------------------------------|----------------------|------|------|--|
| new Taipei City<br>所在市。觀光旅遊網 |                      |      | =    |  |
| 步道GP                         | X                    |      |      |  |
| Q 請輸入                        | 關鍵字                  |      | ¢¢   |  |
| 淡蘭古道                         | 共1個結果                |      |      |  |
| <ul> <li></li></ul>          | 道全線                  |      |      |  |
| 三芝區                          | 共1個結果                |      |      |  |
| ▲ 二坪頂                        | 登山步道                 | [pul |      |  |
| 三峽區                          | 共3個結果                |      |      |  |
| 1. 100 March 100 March 1     |                      |      |      |  |

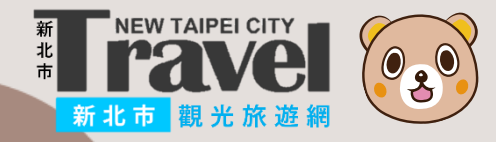

#### Step3.

# 點選 ④ 查看已下載GPX軌跡檔

| AA 🔒 ne       | ewtaipei.travel | الى ئ     |
|---------------|-----------------|-----------|
|               | 下載項目            | <u>清除</u> |
| 草嶺<br>点 122 K |                 | ra a      |
| 碑」及「雄鎮蠻       | 煙摩碣」是清代總兵       | 金、路過      |
| 所題。觀景亭能       | 遠眺龜山島,山海景       | 兼具,單面     |
| 山和秋季芒花景       | 色頗負盛名。          |           |

08:49 ...I 4G 🔳 完成 2ef028b3-3885-479a-bd96-2... LI-<?xml versior Step4.</pre> "utf-8"?><gpx version="1.1" creator="Gar xsi:schemaLocation="http://www.topografix.com/GPX/1/1 http://www.tor www.garmin. http://www8. 將GPX軌跡檔 WaypointExte xmlschemas/ www.garmin. 拷貝至Hikingbook http://www.g http://www8. GpxExtensior ActivityExten ActivityExten 拷貝到 Hikingbook xmlschemas/ www8.garmii AdventuresE xmlschemas/F xmlschemas/PressureExtensionv1.xsd http:// www.garmin.com/xmlschemas/TripExtensions/v1 http:// www.garmin.com/xmlschemas/TripExtensionsv1.xsd http:// www.garmin.com/xmlschemas/TripMetaDataExtensions/v1 http://www.garmin.com/xmlschemas/ TripMetaDataExtensionsv1.xsd http://www.garmin.com/ xmlschemas/ViaPointTransportationModeExtensions/v1 http://www.garmin.com/xmlschemas/ ViaPointTransportationModeExtensionsv1.xsd http:// www.garmin.com/xmlschemas/CreationTimeExtension/v1 http://www.garmin.com/xmlschemas/ CreationTimeExtensionsv1.xsd http://www.garmin.com/

xmlschemas/AccelerationExtension/v1 http:// www.garmin.com/xmlschemas/AccelerationExtensionv1.xsc http://www.garmin.com/xmlschemas/PowerExtension/v1

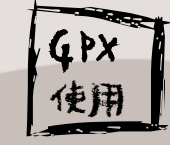

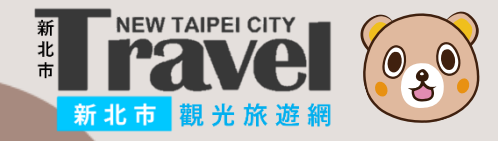

### Step5.

 系統會自動 匯入到「已載的路線」

# 也可利用右上「匯入」 加入已下載GPX檔喔

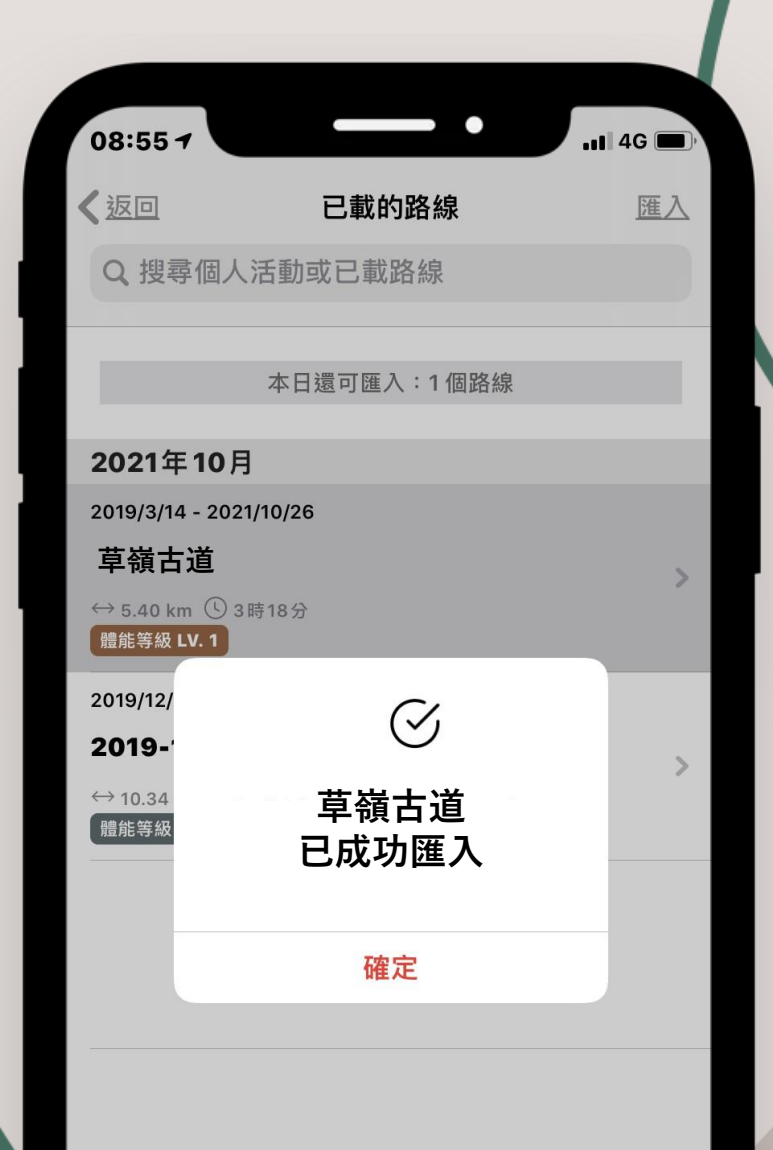

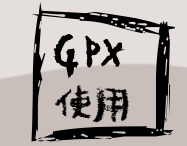

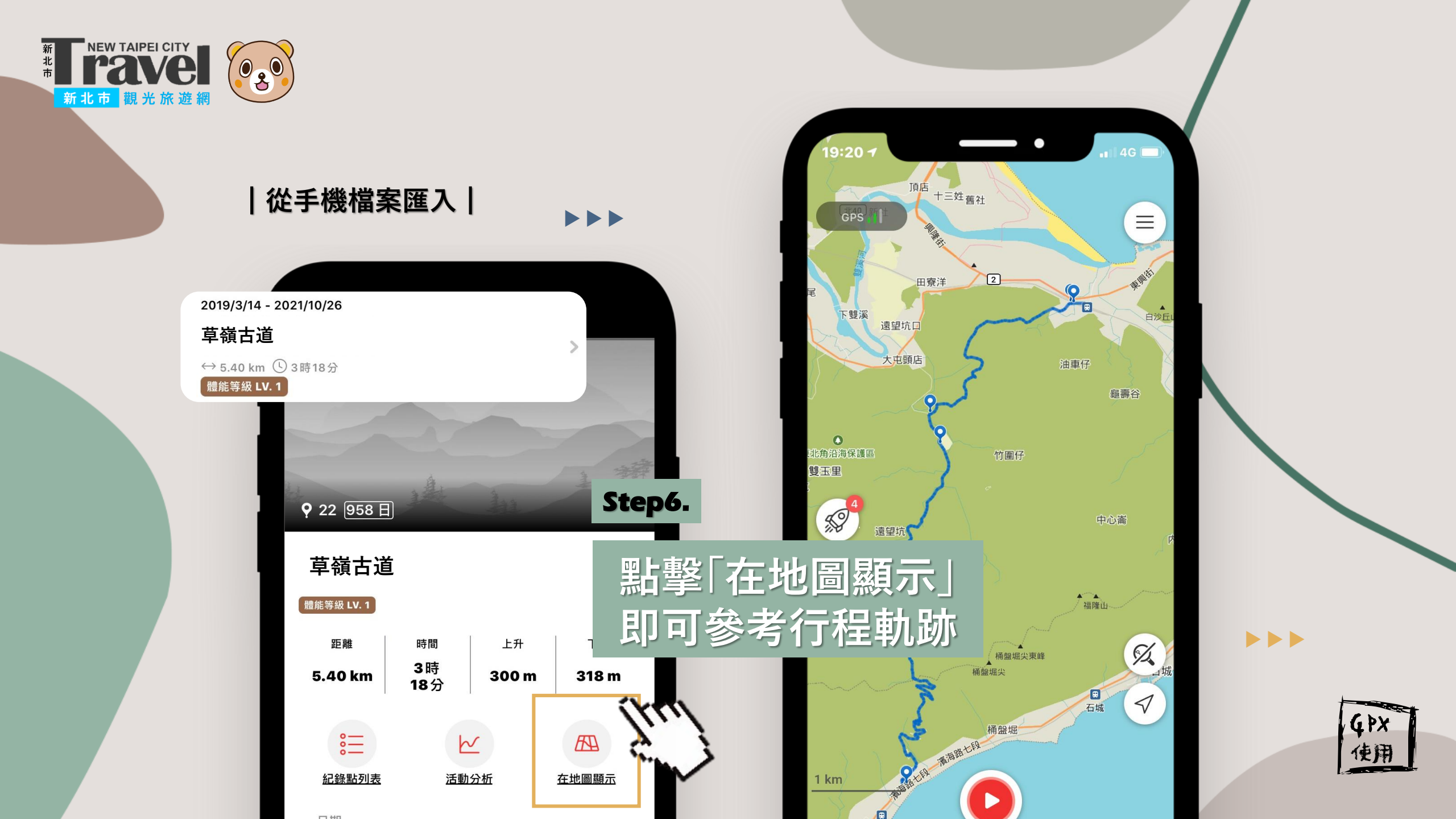

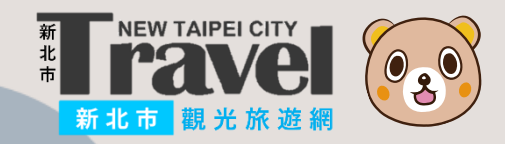

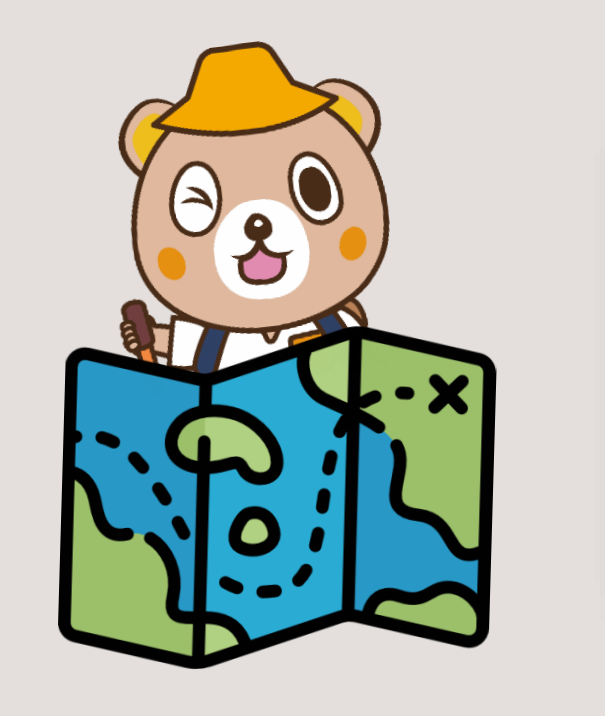

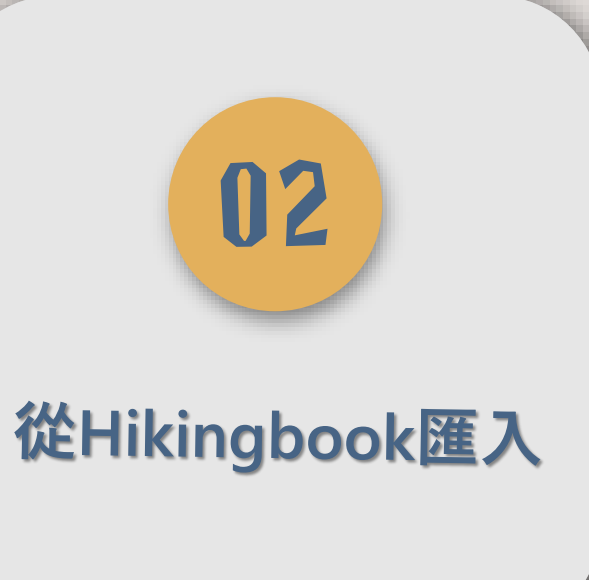

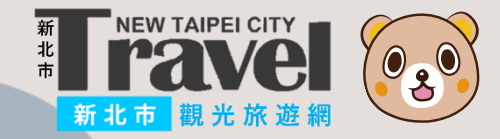

#### |從Hikingbook匯入|

Step1.

#### 

## 使用「探索」功能 參考山友們的登山路線

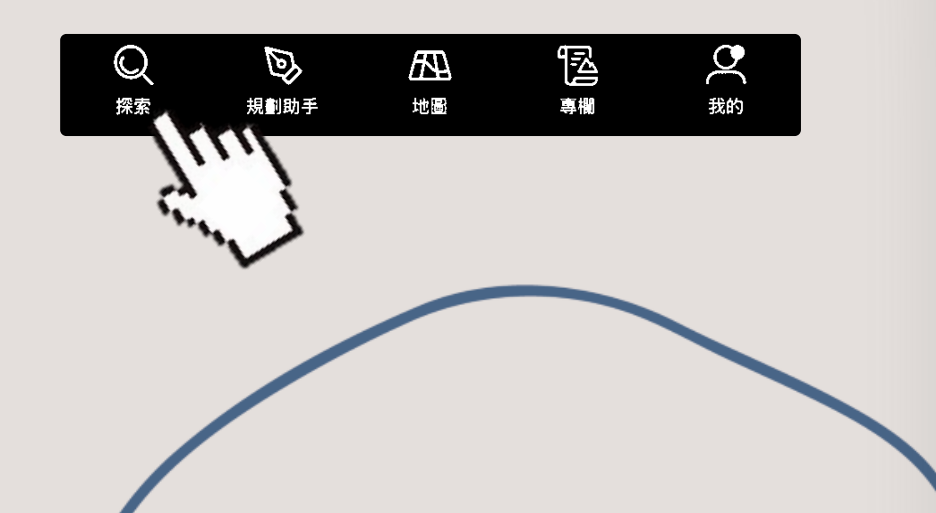

|                                              | •          |        |            |  |
|----------------------------------------------|------------|--------|------------|--|
|                                              |            |        |            |  |
| 19:17 -                                      |            | •1     | 4G 🔲       |  |
|                                              |            |        |            |  |
| <ul> <li>Q 草嶺古道</li> </ul>                   |            |        |            |  |
| 步道                                           |            | 登山活動   |            |  |
|                                              |            |        |            |  |
| 1 搜尋結果                                       | 最          | 相關▼    | ⇒ 篩選       |  |
|                                              |            |        |            |  |
| 草嶺古道                                         |            |        |            |  |
| <b>一</b> (如 <b>二 二 二 一 一 一 一 一 一 一 一 一 一</b> |            | ♥ 新士   | 比市貢寮區      |  |
|                                              | the second | i~     | 10.00      |  |
|                                              | - Andrews  | - Stan | $\bigcirc$ |  |
| 200                                          |            |        |            |  |
|                                              | Trace      |        | -          |  |
|                                              |            |        | All a      |  |
| ↔ 10.6 km                                    |            |        |            |  |
| () 4 hr 19 min                               |            |        | 古道         |  |
| 體能等級                                         | LV. 2      |        |            |  |
| 風險等級                                         | LV. 1      |        |            |  |
|                                              |            |        |            |  |

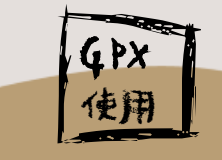

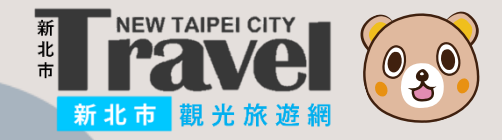

#### |從Hikingbook匯入|

### Step2.

點選喜愛的行程

#### Step3.

下滑介面 點擊 赴下載路線 就入GPX軌跡檔

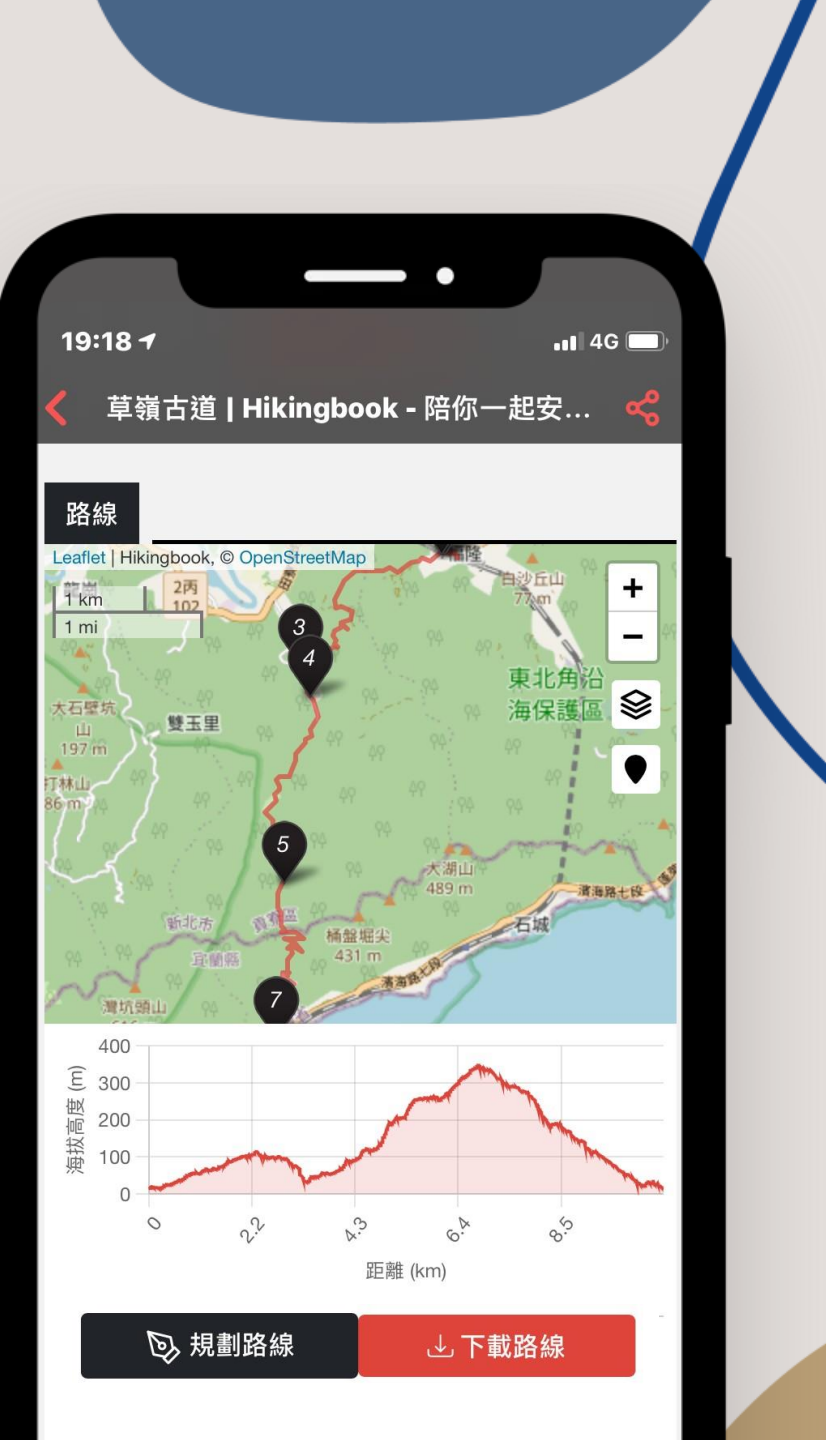

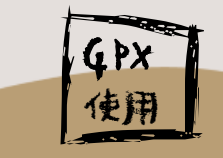

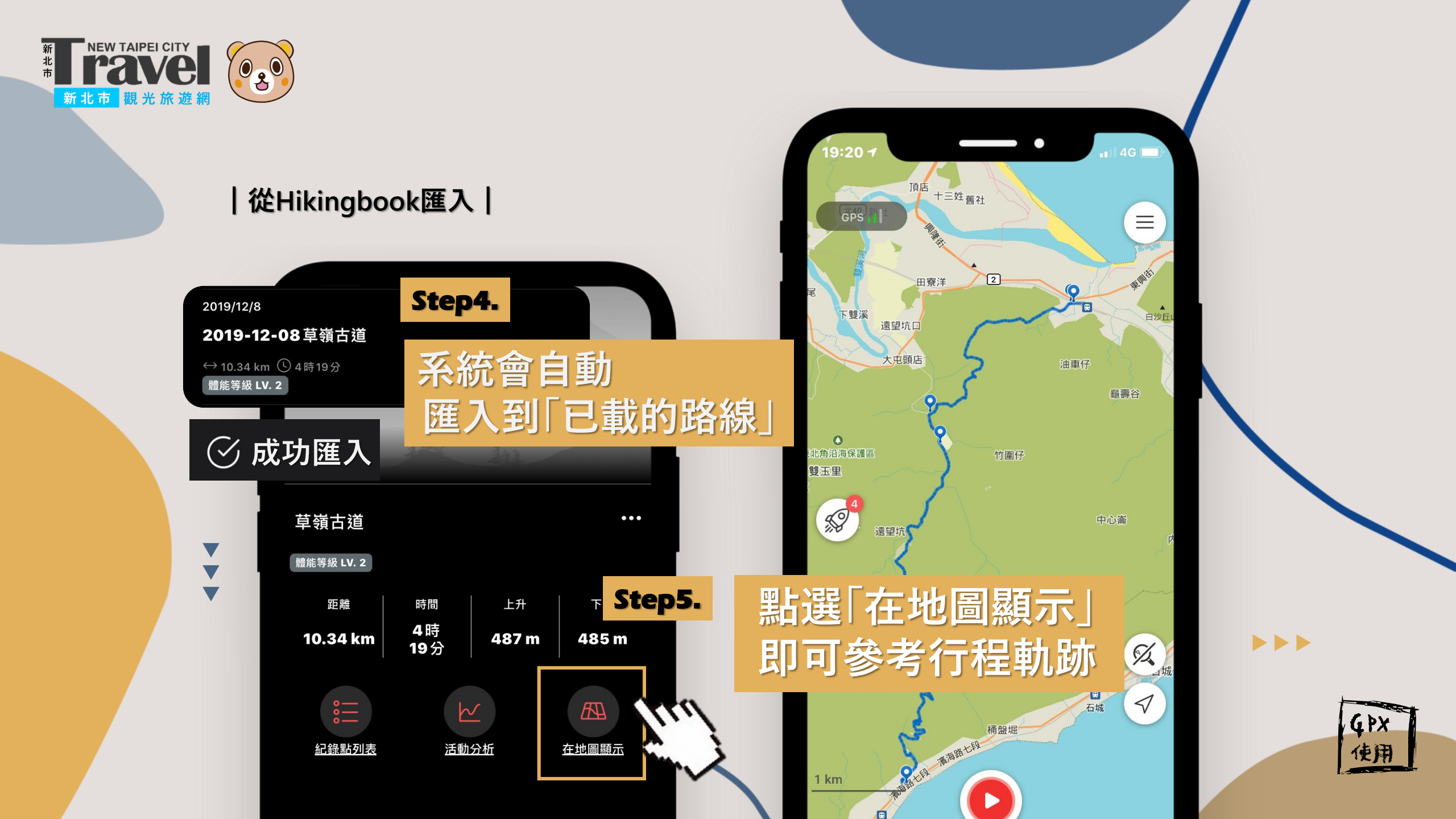

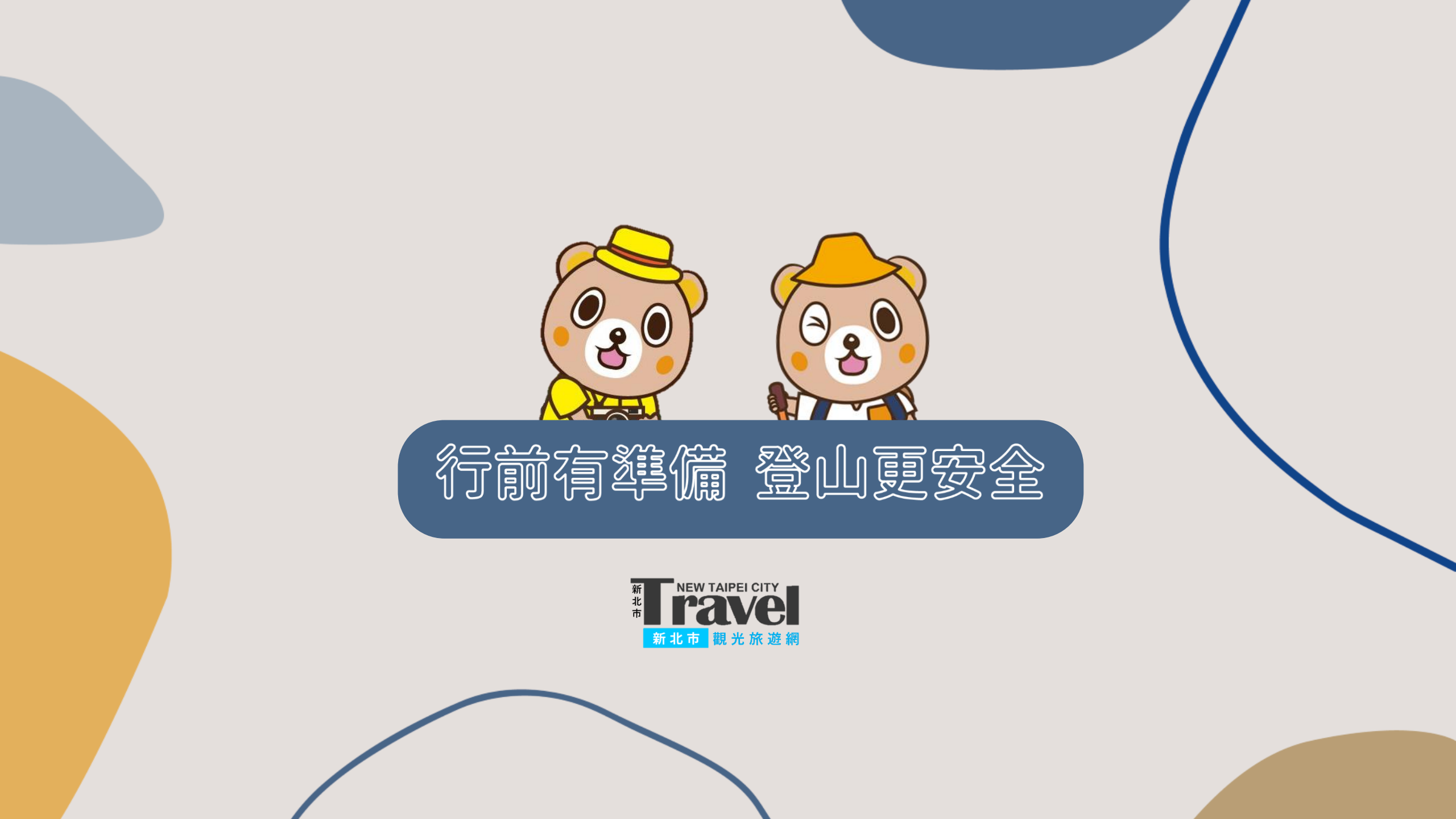